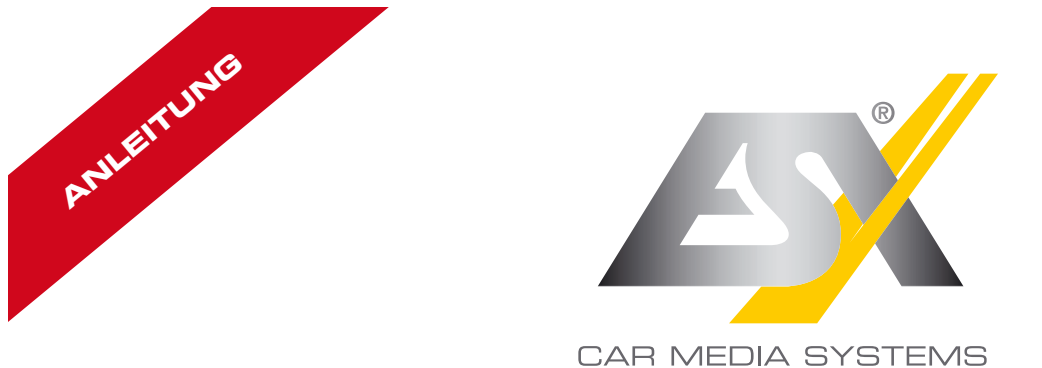

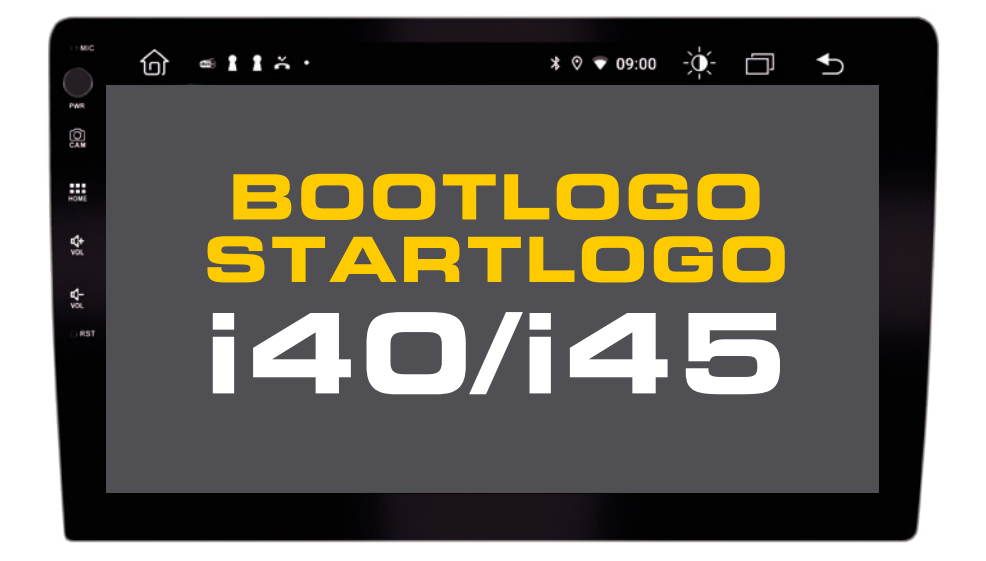

## SMART NAVICEIVER MOBILE INTERNET READY VISION ANDROID<sup>®</sup> SERIES

## BOOTLOGO / STARTLOGO

Gestalten Sie zunächst Ihr gewünschtes Bootlogo/Startlogo mit einem Bildbearbeitungsprogramm.

Dateivoraussetzungen (V1 bis V3): Bildgröße: 1024 x 600 Pixel Auflösung: 72 dpi Farbmodus: RGB Farbtiefe: 8 Bit Dateiformat: Windows BMP

## Dateivoraussetzungen (ab V4):

Bildgröße: 1280 x 730 Pixel Auflösung: 72 dpi Farbmodus: RGB Farbtiefe: 8 Bit Dateiformat: Windows BMP

Kopieren Sie die Datei auf einen USB-Stick verbinden diesen mit Ihrem Naviceiver. Starten Sie dann das Gerät.

\* 0 \* 12:28 -0- -

1

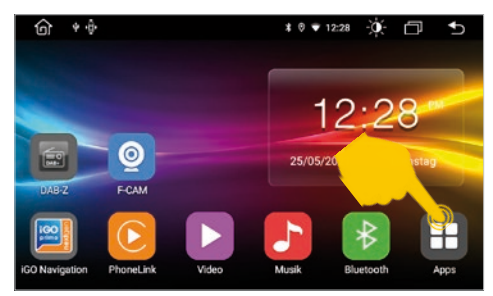

Tippen Sie auf "Apps" rechts unten.

en um Abdeckung zu e

Anrufoptionen um WLAN-Anrufe erweitern 'WLAN-Telefonie' aktivier

> Netzwerk & Internet WLAN, Mobilfunknetz, Da Auto Einstellung Apps & Benachrichtigungen tigungen, Standard Apps

6 \*\*

T

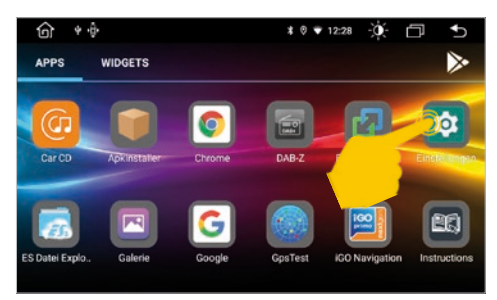

Tippen Sie im App-Menü auf "Einstellungen".

| 6   | Laurataixe           |   |  | * 0 | <b>₹</b> 1 | 2:29 | ġ. | ٥ | Ð |
|-----|----------------------|---|--|-----|------------|------|----|---|---|
| 969 | Sound                |   |  |     |            |      |    |   | > |
| Θ   | Video                |   |  |     |            |      |    |   | > |
| 9   | Navigation           |   |  |     |            |      |    |   | > |
| 8   | Bluetooth            |   |  |     |            |      |    |   | > |
| 0   | Lenkradsteuerung     |   |  |     |            |      |    |   | > |
| 0   | Geräte Informationen | C |  |     |            |      |    |   | > |

Tippen Sie dann auf "Auto Einstellung".

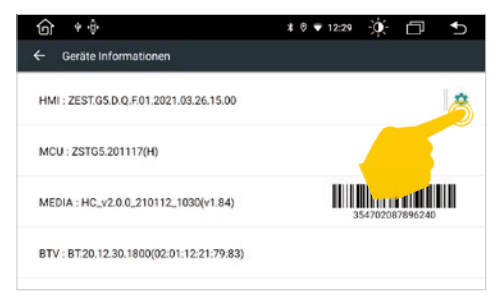

Tippen Sie auf das Zahnradsymbol rechts oben.

Tippen Sie auf "Geräte Informationen".

| <u>۵</u> *•                             | ¥®♥12:29 -ÿ∳- ⊡ ち |
|-----------------------------------------|-------------------|
| ← Geräte Informationen                  |                   |
| HMI : ZEST.G5.D                         | ×                 |
| мси : zstg5.201 1 2                     | ] 3 ⊯             |
| MEDIA: HC_V2.0 7 8                      | 6                 |
| BTV : BT.20.12.30.1800(02:01:12:21:79:8 | 3)                |

Geben Sie "8888" ein und bestätigen mit "OK".

## BOOTLOGO / STARTLOGO

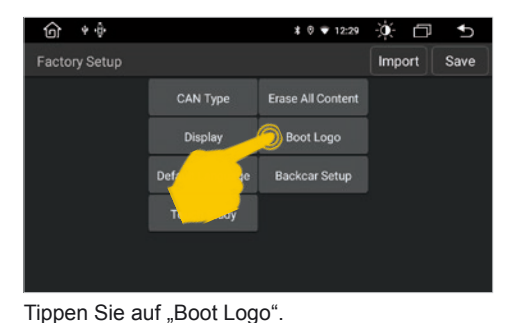

Tippen Sie auf die gewünschte Bilddatei. Sollte Ihre erstellte Datei nicht angezeigt werden, prüfen Sie deren Voraussetzungen (siehe links).

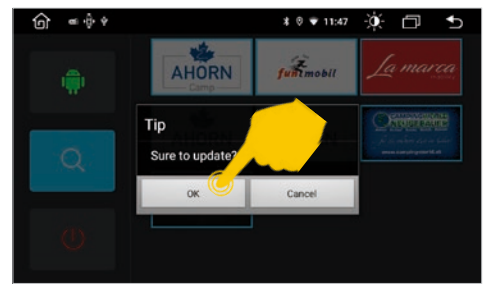

Bestätigen Sie mit "OK".

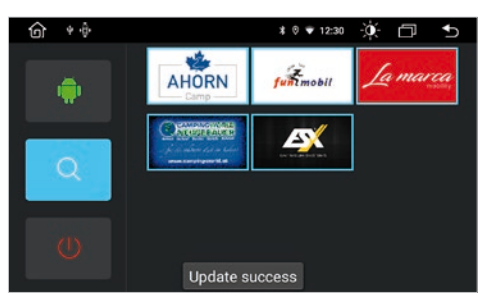

Erscheint "Update success", startet Ihr Naviceiver beim nächsten Hochfahren mit Ihrem gewählten Bootlogo.

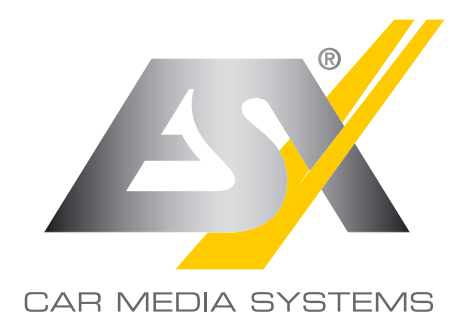

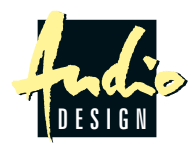

ESX Car Media Systems · Audio Design GmbH Am Breilingsweg 3 · D-76709 Kronau/Germany Tel. +49 7253 - 9465-0 · Fax +49 7253 - 946510 www.esxnavi.de - www.audiodesign.de © All Rechte vorbehalten, Technische Änderungen und Fehler vorbehalten